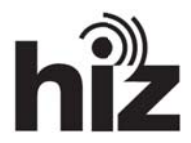

## Wie abonniere und kündige ich Ordner in Thunderbird?

Nachdem Sie ihr E-Mail-Konto eingerichtet haben, erscheinen links in der "Ordnerliste" Ihr angelegtes Konto, sowie einige Unterordner.

## Ordner abonnieren:

Ordner, die Sie in einer anderen Anwendung, z. B. dem HTW-Webmailer, angelegt haben, erscheinen erst, nachdem Sie diese abonniert haben. Um Ordner zu abonnieren, gehen Sie wie folgt vor:

Markieren Sie ihr Konto und klicken Sie bei "Erweiterte Funktionen" auf "IMAP-Ordner abonnieren".

| Max.Muster@htw-saarland.de                                |                                                                                                    |                   |     |
|-----------------------------------------------------------|----------------------------------------------------------------------------------------------------|-------------------|-----|
| 🕭 Abrufen 🝷 🖋 Verfassen 🔳 🕅                               | Chat & Adressbuch   % Schlagwörter * % Schneilfilter                                                                                                    | Suthern «Strg «K» | P = |
| Max.Muster@hsaarland.de     Posteingang     Lokale Ordner | Thunderbird E-Mail - Max.Muster@htw-saarland.de                                                                                                    |                   |     |
| Postausgang                                               | E-Mail                                                                                                    |                   |     |
|                                                           | Image: Image: |                   |     |
|                                                           | Konten                                                                                                    |                   |     |
|                                                           | Konter-Einstellungen bearbeiten     Neues Konto erstellen                                                                                                    |                   |     |
|                                                           | Erweiterte Funktionen                                                                                                    |                   |     |
|                                                           | vacinimiten suchen                                                                                                    |                   |     |
| $\subset$                                                 | IMAP-Ordner abonnieren                                                                                                    |                   |     |
|                                                           | Time-Einstellungen bearbeiten                                                                                                    |                   |     |
|                                                           |                                                                                                    |                   |     |
|                                                           |                                                                                                    |                   |     |
|                                                           |                                                                                                    |                   |     |
| 👳 Fertig                                                  |                                                                                                    |                   |     |
|                                                           |                                                                                                    |                   |     |

Anschließend öffnet sich eine Liste, in der Sie auswählen können welche Ordner Sie abonnieren möchten.

Nachdem Sie Ordner ausgewählt haben, klicken Sie auf "Abonnieren".

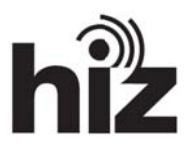

| Abonnieren                                                                                                   |                                           |  |  |  |
|----------------------------------------------------------------------------------------------------|-------------------------------------------|--|--|--|
| Konto: kerstin.bauer@hiz-saarland.<br>Liste filtern nach:<br>Ordnerliste<br>Die gewählten Ordner abonnieren: | de                                        |  |  |  |
| opbull     INBOX     Trash                                                                                   | ☐ Abbestellen<br>✓ Aktualisieren<br>Stopp |  |  |  |
|                                                                                                    | OK Abbrechen                              |  |  |  |

Ordner kündigen: Markieren Sie ihr Konto und klicken Sie bei "Erweiterte Funktionen" auf "IMAP-Ordner abonnieren".

| 🕭 Abrufen 🍷 🖋 Verfassen 🔳      | Chat 🛔 Adressbuch   👒 Schlagwörter * 🔍 Schnellfilter | Suchen «Strg +K = | م |
|--------------------------------|------------------------------------------------------|-------------------|---|
| eige MaxMusteretPh—saarland.de | Thunderbird E-Mail - Max.Muster@htw-saarland.de      |                   |   |
|                                | E-Mail                                               |                   |   |
|                                | Nachrichten lesen                                    |                   |   |
|                                | Veue Nachricht verfassen                             |                   |   |
|                                | Konten                                               |                   |   |
|                                | Konter-Einstellungen bearbeiten                      |                   |   |
|                                | s Neues Konto erstellen                              |                   |   |
|                                | Erweiterte Funktionen                                |                   |   |
|                                | Nachrichten suchen                                   |                   |   |
|                                | IMAP-Ordner abonnieren                               |                   |   |
|                                | Offline-Einstellungen bearbeiten                     |                   |   |
|                                |                                                      |                   |   |
|                                |                                                      |                   |   |
|                                |                                                      |                   |   |
|                                |                                                      |                   |   |
|                                |                                                      |                   |   |
|                                |                                                      |                   |   |
|                                |                                                      |                   |   |
| Fertig                         |                                                      |                   |   |

Anschließend öffnet sich eine Liste, in der Sie auswählen können welche Ordner Sie Version 23.01.2013 Seite 2 von 3

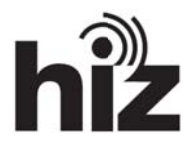

## abbestellen möchten.

Nachdem Sie Ordner ausgewählt haben klicken Sie auf "Abbestellen".

| bonnieren                                                                                               |                                                                                |
|----------------------------------------------------------------------------------------------------|--------------------------------------------------------------------------------|
| Konto: kerstin.bauer@hiz-saar<br>Liste filtern nach:<br>Ordnerliste<br>Die gewählten Ordner abonnieren: | land.de                                                                        |
| <ul> <li>a.mailboxlist</li> <li>a.popbull</li> <li>INBOX</li> <li>Trash</li> </ul>                      | △     Abonnieren       △     Abbestellen       ✓     Aktualisieren       ≦topp |
|                                                                                                    | OK Abbrechen                                                                   |